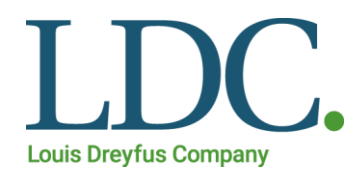

# Ariba Discovery

## Manual do Usuário

Revisado em Março/2021

DESDE

# Conteúdo

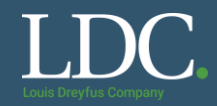

## Clique nos links abaixo para exibir o conteúdo desejado

- Como criar uma conta?
- O que é uma RFQ?
- Como acessar e responder uma RFQ?
- Como recuperar o usuário ou a senha no Ariba Discovery?
- Preciso de ajuda com o Ariba Discovery

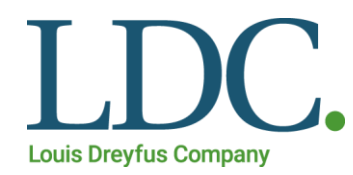

# Como criar uma conta no Ariba Discovery a partir de um convite

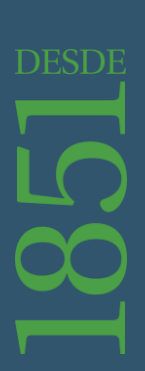

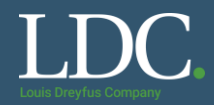

Você receberá um e-mail com um convite para acessar a cotação no Ariba Discovery. Na mensagem, clique em "View RFQ Details" para acessar a plataforma.

LOUIS DREYFUS COMPANY has invited your company to bid on: SABONETE LIQUIDO ERVA DOCE 5L

Ariba Discovery <ordersender-prod@smtp-l1.ariba.com>

To vendas@empresax.com.br

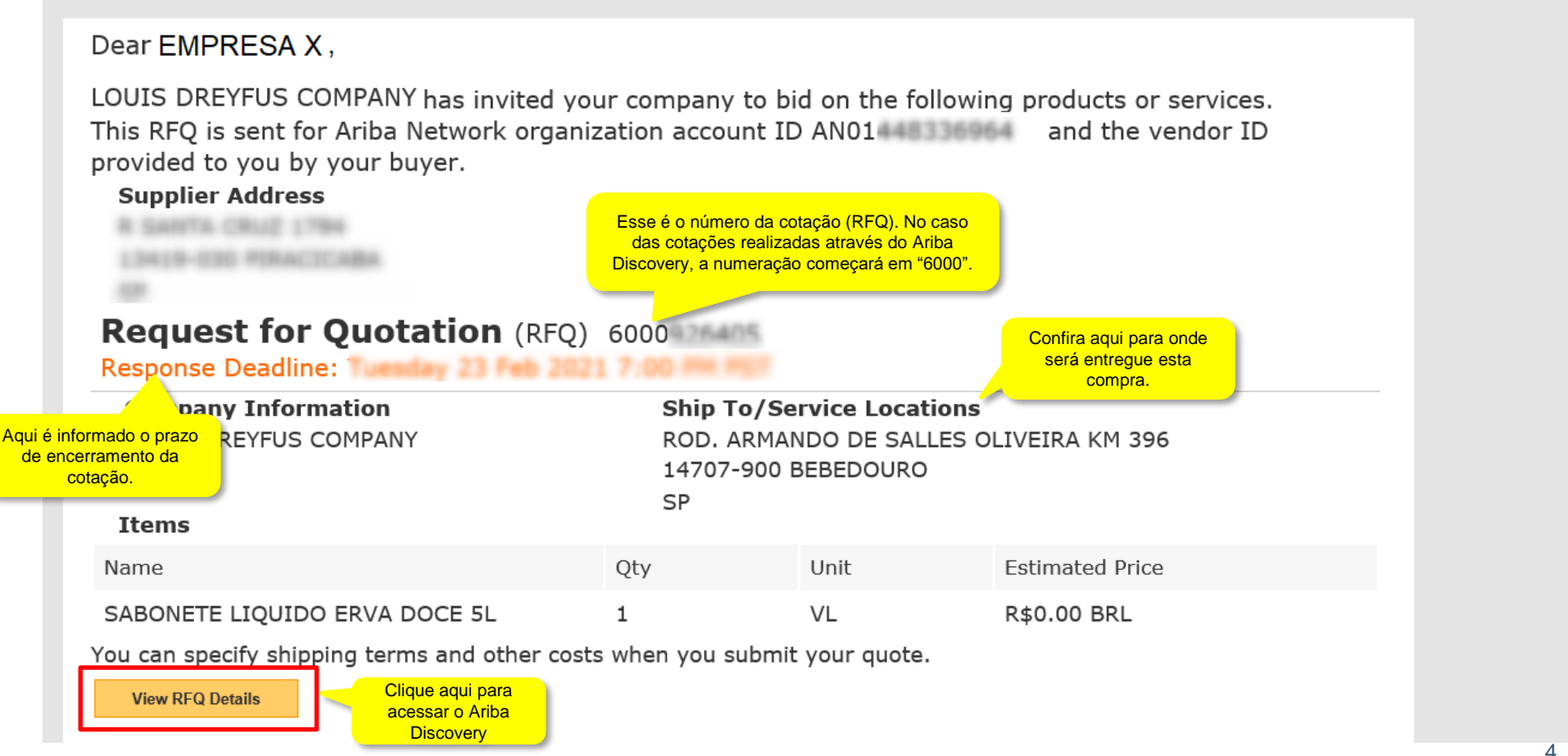

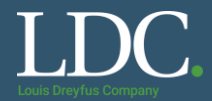

#### Clique em "Inscreva-se como fornecedor"

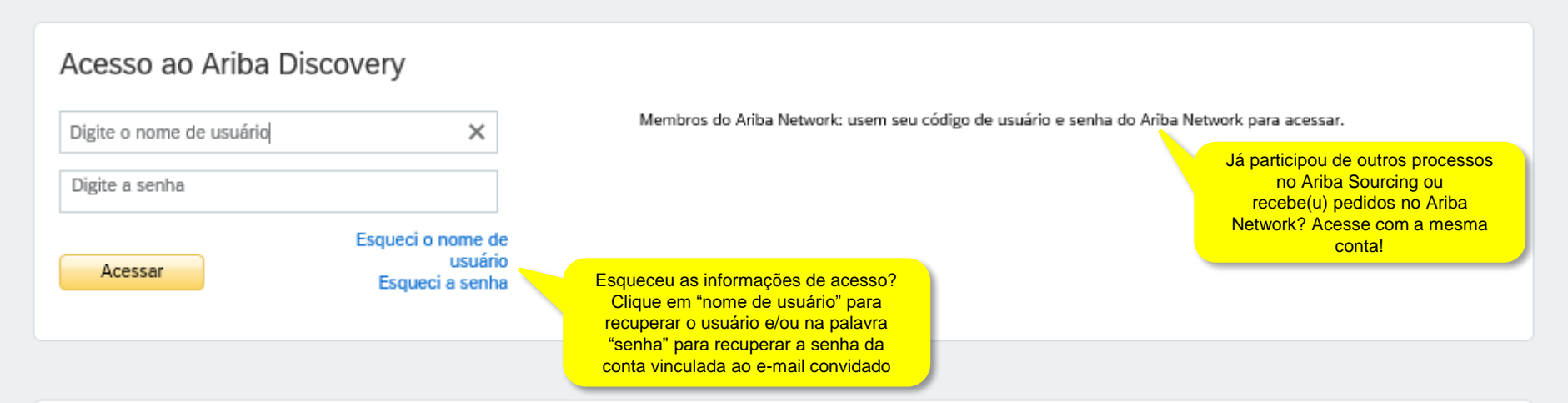

#### Usuário novo? Inscreva-se aqui GRATUITAMENTE!

Entre na rede de empresas que já confiam na Ariba para ajudá-las a estabelecer novos relacionamentos comerciais!

#### Inscreva-se como um Comprador e aproveite estes privilégios:

- Distribuição automática do seu anúncio do Discovery para fornecedores qualificados
- Receber e gerenciar respostas de fornecedores com um painel de instrumentos on-line
- Pesquisar e descobrir novos fornecedores em mais de 12 mil categorias

Inscreva-se como comprador

#### Inscreva-se como um Fornecedor e aproveite estes privilégios:

- Pesquisar e receber automaticamente novas oportunidades de negócios
- Obter visibilidade para novos clientes e mercados potenciais do mundo inteiro
- Construir sua reputação em uma comunidade de organizações de compra líderes de mercado

Clique aqui para criar uma conta na plataforma.

#### Inscreva-se como fornecedor

5

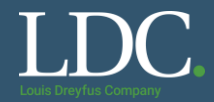

## Preencha os campos com os dados da sua empresa. Note que há campos de preenchimento obrigatório.

| Registrar                   |                     |                                                                                                    |
|-----------------------------|---------------------|----------------------------------------------------------------------------------------------------|
| Informações sobre a empresa |                     |                                                                                                    |
|                             |                     | * Indica um campo obrigatório                                                                                                    |
| Nome da empresa:*           |                     |                                                                                                    |
| País/Região:*               | Brasil [BRA] V      | Se a sua empresa tem mais de um escritório, digite o endereço do escritório central. Você pode inserir mais endereços,<br>como seu endereço de entrega, endereço de cobrança ou outros endereços mais tarde no seu perfil da empresa. |
| Endereço:*                  | Linha 1             |                                                                                                    |
|                             | Linha 2             |                                                                                                    |
| CEP:*                       |                     |                                                                                                    |
| Distrito/Bairro:*           |                     |                                                                                                    |
| Cidade:*                    |                     |                                                                                                    |
| Estado:*                    | Selecionar 🗸        |                                                                                                    |
|                             | l Campo obrigatório |                                                                                                    |

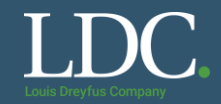

## Você pode optar utilizar o e-mail como o nome de usuário. É mais fácil de lembrar.

| Informações sobre a conta do u | suário                  |                |                                                                                                    |
|--------------------------------|-------------------------|----------------|----------------------------------------------------------------------------------------------------|
|                                |                         |                | * Indica um campo obrigatório                                                                                                    |
| Nome                           | * Fornecedor            | Teste          | Declaração de privacidade da SAP Ariba                                                                                                    |
| E-mail                         | * vendas@empresax.com.b | or             |                                                                                                    |
|                                | Usar meu e-mail como no | ome de usuário |                                                                                                    |
| Nome de usuário                | * vendas@empresax.com.b | )r             | Deve estar em formato de e-mail (por exemplo: joao@newco.com) 🛈                                                                                                    |
| Senha                          | * Digite a senha        |                | As senhas devem conter um mínimo de oito caracteres, incluindo letras maiúsculas e minúsculas, dígitos numéricos e caracteres especiais.                                                                                                    |
|                                | Repita a senha          |                | mínimos e deve ser composta de letras<br>maiúsculas e minúsculas, números e<br>caracteres especiais                                                                                                    |
| Idioma                         | Português do Brasil     | ~              | O idioma usado pelo Ariba para enviar notificações configuráveis. É diferente da configuração de idi                                                                                                    |
| Enviar pedidos por e-mail para | * vendas@empresax.com.k | pr             | Os clientes podem enviar pedidos para você por meio do Ariba Network. Para enviar pedidos para vários contatos em<br>sua organização, crie uma lista de distribuição e insira o endereço de e-mail aqui. É possível alterá-la a qualquer<br>momento. |

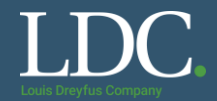

#### Selecione as categorias de produtos e serviços nas quais sua empresa atua, clicando em "Procurar".

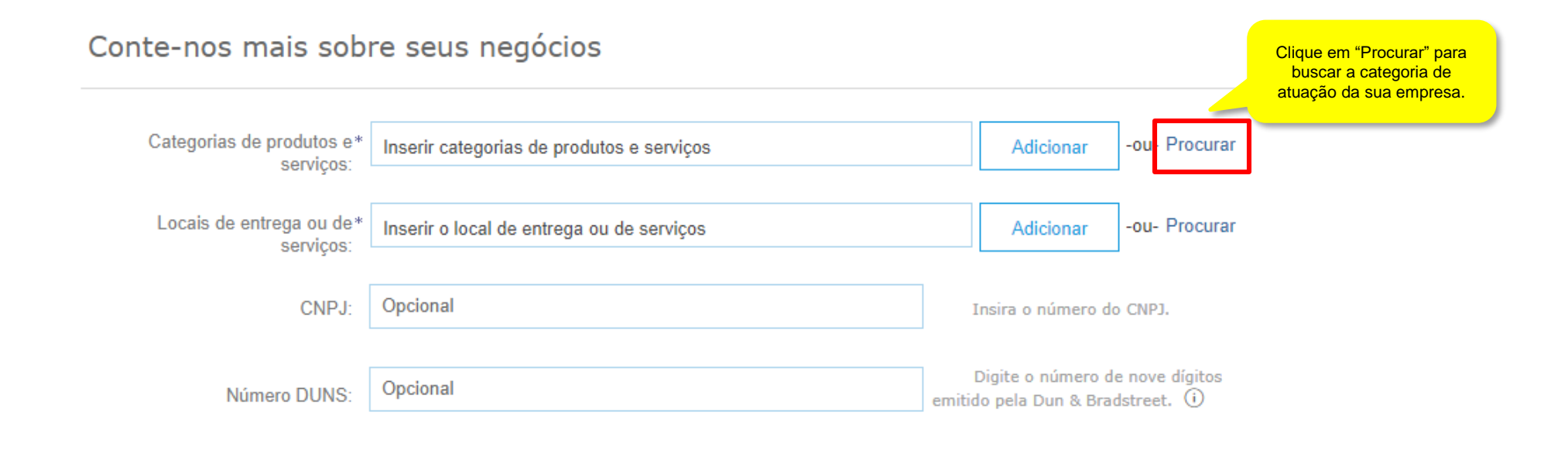

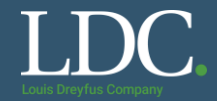

#### Após selecionar as opções, clique em "OK"

#### Seleção de categorias de produtos e serviços

Pesquisar Navegar

Clique na categoria de produtos e serviços que deseja adicionar e clique no ícone +. As categorias de produtos e serviços de nível mais baixo serão exibidas quando você clicar em uma categoria de produtos e serviços. Clique em OK para salvar as suas alterações.

Procurar categorias de produtos e serviços Não encontrou o que estava procurando? Tente pesquisar »

| Artigos esportivos >                        | •  | Corda e corrente e cabo e arame fio e tira >    | • | Ferragens de retenção > | ۲ | ~        | Deslizantes      | ۲                  |
|---------------------------------------------|----|-------------------------------------------------|---|-------------------------|---|----------|------------------|--------------------|
| Combustíveis, aditivos e lubrificantes >    |    | Extratos de corantes e curtimento >             |   | Ferragens diversas >    | ۲ |          | GrampoS de rolet | e 🕀                |
| Componentes e suprimentos eletrônicos       | Ξ. | Extrusões usinadas >                            |   | Ferragens para montagem | Ð |          | Podes            | ( <del>†</del> )   |
| Componentes e suprimentos para fabricação > | >  | Ferragens >                                     | > | Ferragens rolantes >    | ۲ | >        | Roletes          | ~                  |
| Eletrodomesticos e apareinos eletronicos >  |    | Fundições >                                     |   | Fixadores diversos >    | Ð |          |                  |                    |
| Equipamentos de construção pesados >        |    | Fundições usinadas >                            |   | Ganchos >               | Ð |          |                  |                    |
| Equipamentos de laboratório >               | ~  | Juntas e vedações >                             | ~ | Molas >                 | Ð | <u> </u> |                  | da opcão que       |
| Equinamentes o surrimentes de coartário N   | ·  | Matariais de esmeril e nolimento e alisamento 🚿 |   | Parafiliene >           | æ |          |                  | deseja selecionar. |

#### Minhas seleções (1)

| Roletes (Exibir) |  |  |
|------------------|--|--|
| Remover          |  |  |
|                  |  |  |

Cancelar

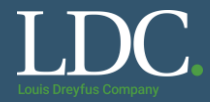

Selecione também as regiões em que a sua empresa atua. Os filtros são América do Sul > Brasil > Estados de atuação. Após selecionar as opções, clique em "<u>OK</u>"

## Conte-nos mais sobre seus negócios

| Categorias de produtos e*<br>serviços: | Inserir categorias de produtos e serviços | Adicionar -ou- Procurar                                               |
|----------------------------------------|-------------------------------------------|-----------------------------------------------------------------------|
| Locais de entrega ou de*<br>serviços:  | Inserir o local de entrega ou de serviços | Adicionar -ou· Procurar                                               |
| CNPJ:                                  | Opcional                                  | Insira o número do CNPJ.                                              |
| Número DUNS:                           | Opcional                                  | Digite o número de nove dígitos<br>emitido pela Dun & Bradstreet. (i) |

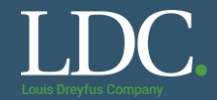

### Após selecionar as opções, clique em "OK"

#### Seleção de local de entrega ou de serviços

Selecione os territórios que sua empresa atende. Se sua empresa oferece cobertura global, escolha Global.

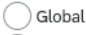

Selecione o local de entrega ou de serviços

Clique em um país/região que deseja adicionar e no ícone +. Estados e províncias são exibidos depois que você clica em um país/região. Clique em OK para salvar suas alterações.

| América do Norte 🖒                                   | ~ | Argentina >                            | Ð   | ~                                                                                                    | Rio Grande do Sul             | ÷                                                          |   |
|------------------------------------------------------|---|----------------------------------------|-----|----------------------------------------------------------------------------------------------------|-------------------------------|------------------------------------------------------------|---|
| América Central >                                    |   | Bolívia >                              | Ð   |                                                                                                    | Rondônia                      | ÷                                                          |   |
| América do Sul >                                     |   | Brasil >                               | ~   |                                                                                                    | Roraima                       | ÷                                                          |   |
| Caribe >                                             |   | chile >                                | •   | >                                                                                                    | Santa Catarina                | Ð                                                          |   |
| Norte Europeu >                                      | - | Colômbia >                             | Ð   | , in the second second s | São Paulo                     | <u> </u>                                                   | 1 |
| Europa Ocidental >                                   |   | Equador >                              | Ð   |                                                                                                    | Sardina                       | (+)                                                        | J |
| Leste Europeu >                                      | ~ | Geórgia do Sul e Ilhas Sandwich do Sul | ⊕ 、 |                                                                                                    | Sergipe                       |                                                            |   |
|                                                      |   |                                        | _   |                                                                                                    | rocanuns                      | ILU .                                                      |   |
| Furone Central S                                     |   | Guiana 🔪                               | (+) |                                                                                                    |                               | Clique no sinal de +                                       | £ |
| Furona Central S<br>Myinhas seleções (4)             |   | Guiana N                               | (+) |                                                                                                    |                               | Clique no sinal de +<br>da opção que<br>deseja selecionar. | ſ |
| Furono Central ><br>Myinhas seleções (4)<br>🖗 Brasil |   | Guiana N                               | (+) |                                                                                                    | Remover                       | Clique no sinal de +<br>da opção que<br>deseja selecionar. |   |
|                                                      |   | Guiana N                               | (+) |                                                                                                    | Remover<br>Remover            | Clique no sinal de +<br>da opção que<br>deseja selecionar. |   |
|                                                      |   | Guiona N                               | (+) |                                                                                                    | Remover<br>Remover<br>Remover | Clique no sinal de +<br>da opção que<br>deseja selecionar. |   |

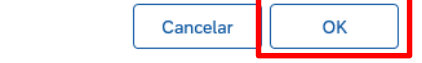

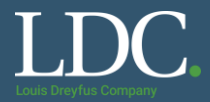

#### Clique em "Criar conta e continuar".

Número DUNS:

Opcional

Digite o número de nove dígitos emitido pela Dun & Bradstreet. (i)

O Ariba disponibilizará o perfil da empresa, que inclui as informações básicas sobre ela, para novas oportunidades de negócios com outras empresas. Para ocultar esse perfil, edite a qualquer momento as configurações de visibilidade do perfil na página Perfil da empresa depois que você terminar o registro.

Ao clicar no botão Criar conta e continuar, você reconhece e consente à Ariba a transferência dos dados inseridos neste sistema para fora da União Europeia, Federação Russa ou outra jurisdição onde você reside para a Ariba e os sistemas de computador nos quais os serviços da Ariba estão hospedados (localizados em vários centros de dados globalmente), de acordo com a Declaração de privacidade, os Termos de uso da Ariba e a lei vigente.

Você tem o direito de acessar e modificar seus dados pessoais pelo aplicativo ou ao entrar em contato com o administrador da Ariba na sua organização ou na Ariba, Inc. Esse consentimento entra em vigor no momento em que foi concedido e pode ser revogado por meio de um aviso prévio por escrito para a Ariba. Se você é um cidadão russo que mora na Federação Russa, também confirma expressamente que quaisquer dados pessoais inseridos ou modificados no sistema foram previamente coletados pela sua organização em um repositório de dados diferente localizado na Federação Russa.

Li e concordo com os Termos de uso

Li e concordo com a Declaração de privacidade da SAP Ariba

Selecione as caixas de aceitação de uso da plataforma.

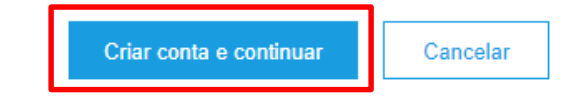

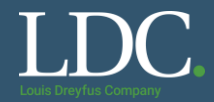

A plataforma pode solicitar a revisão do cadastro para evitar a duplicidade de contas. Clique em "<u>Revisar contas</u>".

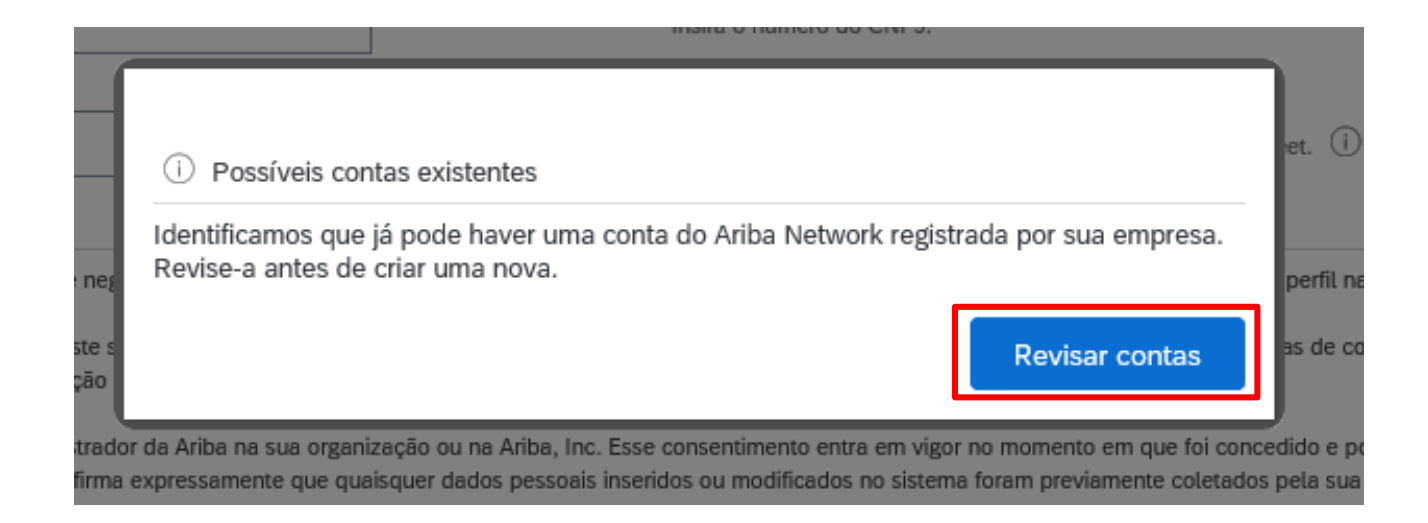

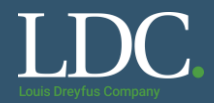

### Para seguir com a criação da conta, selecione a opção "Prossiga com a criação da conta".

#### Revisar conta duplicada Observamos que sua empresa já pode ter registrado uma conta do Ariba Network. Revise os resultados correspondentes a seguir e: Acesse a conta à gual você está associado • Se preferir, exiba o perfil e entre em contato com o administrador da conta na página resultante Se preferir, caso não haja correspondências, prossiga com a criação da conta para darmos continuidade ao seu registro · Se preferir, volte à página anterior uma conta do Ariba i Clique nessa opção se deseja Match Based On ajustar alguma informação no formulário de cadastro om o administrador da conta na COMPANY NAME E-MAIL ADDRESS DUNS NO. TAX ID ADDRESS prossiga com a criação da conta Av. Conselheiro Nébias, 703 Empresa X vendas@empresax.com.br Santos São Paulo, Brazil 11045-003 20 search results found COUNTRY 🔶 STATE ⇔ ACTIONS Teste 2 BRA São Paulo AN01475276045 000 Teste BRA São Paulo AN01479724505 000

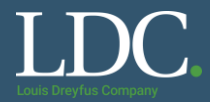

Para verificar as contas ativas semelhantes no quadro de resultados, "*Results found*" acesse os detalhes do perfil. Clique em "<u>View profile</u>", após selecionar os três pontos na coluna "*Actions*". É possível identificar o e-mail do administrador da conta existente.

| <ul> <li>Se preferir, caso não haja correspondências, prossiga com a criação da conta para darmos continuidade ao seu registro</li> <li>Se preferir, volte à página apterior.</li> </ul> |                        |           |          |        |                                                                      |                                                                             |
|----------------------------------------------------------------------------------------------------|------------------------|-----------|----------|--------|----------------------------------------------------------------------|-----------------------------------------------------------------------------|
| Match Based On                                                                                                    |                        |           |          |        |                                                                      |                                                                             |
| COMPANY NAME                                                                                                    | E-MAIL ADDRESS         |           | DUNS NO. | TAX ID | ADDRESS                                                              |                                                                             |
| Empresa X                                                                                                    | vendas@empresax.com.br |           |          |        | Av. Conselheiro Nébias, 703<br>Santos<br>São Paulo, Brazil 11045-003 |                                                                             |
| 20 search results found                                                                                                    |                        |           |          |        |                                                                      |                                                                             |
| SUPPLIER NAME \ominus                                                                                                    | COUNTRY 🔶              | STATE ⇔   |          |        | SUPPLIER ANID                                                        | ACTIONS                                                                     |
| Teste 2                                                                                                    | BRA                    | São Paulo |          |        | AN01475276045                                                        | 000                                                                         |
| Teste                                                                                                    | BRA                    | São Paulo |          |        | AN01479724505                                                        | View profile<br>Please view profile<br>and contact admin if<br>you need to. |
| LOUIS DREYFUS COMPANY BRASIL S.A.                                                                                                    | BRA                    | 60        |          |        | AN01061955374                                                        | 000                                                                         |
| Dreyfus                                                                                                    | BRA                    | 52        |          |        | AN01012279874                                                        | 000                                                                         |
| Louis Dreyfus Commodities Brasil                                                                                                    | BRA                    | 52        |          |        | AN01286588814                                                        | 000                                                                         |

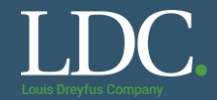

### Após salvar as informações, uma mensagem de confirmação será enviada para o seu e-mail.

Confirmar seu endereço de e-mail

#### AÇÃO NECESSÁRIA

Verifique se há uma mensagem da Ariba em sua caixa de entrada de e-mails. Clique no link no e-mail de ativação enviado para vendas@empresax.com.br

Se não receber um e-mail de ativação:

- Verifique se as configurações de filtro da pasta de lixo eletrônico ou de e-mail não estão bloqueando e-mails da Ariba na caixa de entrada.
- Clique em Reenviar para que outro e-mail de ativação seja enviado para você.

Reenviar

Se tiver mais que um endereço de e-mail, digite o outro e-mail e clique em Enviar. O endereço de e-mail no seu perfil será atualizado.

ivendas@empresax.com.br

Enviar

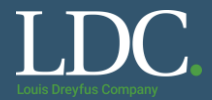

#### No e-mail de confirmação, clique no link disponibilizado.

## Ação necessária: ativar sua conta

Ariba Commerce Cloud <ordersender-prod@ansmtp.ariba.com>

To vendas@empresax.com.br

i) If there are problems with how this message is displayed, click here to view it in a web browser.

## SAP Ariba / 🗎

### Prezado(a) Vendas X

Obrigado por registrar a sua conta do Ariba. Para concluir o processo de registro, precisamos verificar seu endereço de e-mail. Clique no link a seguir para confirmar o seu endereço. Esse link levará você à sua conta, onde poderá começar a usar o Ariba Discovery

#### Clique aqui para ativar a sua conta do Ariba.

Se você não conseguir iniciar o navegador usando este link, copie e cole o link na barra de endereços de qualquer navegador suportado para formar um URL em uma única linha.

https://service.ariba.com/Authenticator.aw/ad/confirmEmail? key=LJoyfqtgY4I1kp2PMfqckeSk16MXd5GY&anp=Ariba&app=Discovery

Após a conclusão do processo de registro, use o URL abaixo para acessar sua conta: <u>http://discovery.ariba.com</u>

Atenciosamente, Equipe da SAP Ariba https://seller.ariba.com

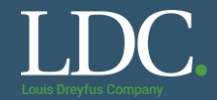

#### Você será levado para o Ariba Network. Clique em Acessar o Meu perfil da empresa.

#### Bem-vindo ao Ariba

Agradecemos a confirmação do seu registro no Ariba. Como um vendedor no Ariba Commerce Cloud, você tem todas as ferramentas necessárias para configurar sua conta para atrair organizações de compra aos seus produtos ou serviços e para efetuar transações com elas da maneira mais adequada à sua organização. Durante a configuração do perfil da sua empresa, é importante fornecer informações abrangentes sobre ela, desde endereços até critérios de negócio, para facilitar ao máximo que outras organizações de compra encontrem sua empresa.

- O seu endereço de e-mail vendas@empresax.com.br foi verificado.
- O seu nome de usuário vendas@empresax.com.br do Ariba foi ativado.

#### Preencher o perfil da Minha empresa agora

#### 15%

- Adicione as contas da empresa para assegurar que seus parceiros comerciais possam entrar em contato.
- Adicione detalhes de marketing e financeiros para ajudar os novos parceiros comerciais a encontrá-lo.
- Exiba recomendações adicionais para o perfil da empresa no medidor de conclusão.

Por que o perfil da sua empresa é importante?

O preenchimento do perfil da sua empresa permite que as organizações de compra localizem sua empresa ao pesquisar fornecedores por mercadoria, setor de atividade, território de vendas ou outros critérios.

Os compradores usam o perfil da sua empresa para avaliar sua capacidade.

O Ariba usa as informações do perfil da sua empresa para corresponder automaticamente suas capacidades com novas oportunidades.

Preencher o perfil da Minha empresa mais tarde

Acessar o Meu perfil da empresa

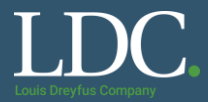

## Complete as abas do formulário com os dados da sua empresa. Note que alguns campos são obrigatórios.

| Básico (4) Negócio (2) Marketing (3) Contatos Certificações (1) Documentos adicionals   Indra un campo obigitátio   Conclusão do critinar.   //São geral   Nome da empresa.* IDCIESTSUPPLIER   Outros nomes, se houver   Código do Ariba Network AN01474857774 (0)   Descrição resumida: Caracteres restantes. 100   Site: Caracteres restantes. 100   Site: Perfil público:   Perfil público: http://discovery.ariba.com/profile/AN01474857774 I/ Personalizar URL   Declaração de privacidade Declaração de privacidade da SAP Ariba v   Cindereço 1.*   Endereço 1.* Teste                                                                                                    | erfil da empresa                               |                                                                     | Salvar                                | Fechar                       |
|----------------------------------------------------------------------------------------------------|------------------------------------------------|---------------------------------------------------------------------|---------------------------------------|------------------------------|
| Indica um campo obdigation   Cordia os eros a seguir antes de continuar.     /isão geral     Nome da empresa.*   DOTEESTSUPPLIER   Outros nomes, se houver:   Código do Ariba Network:   AN01474857774 (°)   Descrição resumida:   Cárdereço     Endereço 1.*     Teste     Endereço 1.*     Teste     Endereço 1.*     Teste     Endereço 1.*     Teste     Endereço 1.*     Teste     Endereço 1.*     Teste     Endereço 1.*     Teste     Endereço 1.*     Teste     Endereço 1.*     Teste     Endereço 1.*     Teste     Endereço 1.*     Teste     Endereço 1.*     Teste     Endereço 1.*     Teste     Endereço 1.*     Teste     Endereço 1.*                                                                                                    | Básico (4) Negócio (2) Marketing               | (3) Contatos Certificações (1) Documentos adicionais                |                                       | Não esqueca de salvar as     |
| Continues       Appos Satural, clique effin Federares configuraçõe         Visão geral       Mercadorias         Nome da empresa *       IDESTESTISTISTISTISTISTISTISTISTISTISTISTISTIS                                                                                                    | * Indica um campo obrigatório                  |                                                                     | Conclusão do r                        | informações do seu perfil.   |
| Visão geral     Nome da empresa: * DOTESTSUPPLIER   Outros nomes, se houver   Outros nomes, se houver   Código do Ariba Network   AN01474857774 ()   Descrição resumida:   Cracteres restantes: 100   Site:   Perfil público:   http://discovery.ariba.com/profile/AN01474857774   Personalizar URL   Declaração de privacidade da SAP Ariba v     Endereço     Endereço 1:*     Toste     Endereço 1:*     Toste     Endereço 1:*     Toste     Endereço 1:*     Toste     Endereço 1:*     Toste     Endereço     Endereço     Endereço 1:*     Toste     Endereço     Endereço 1:*     Toste     Endereço 1:*     Toste     Endereço 1:*     Toste     Endereço 1:*     Toste                                                                                                    | Corrita de corres o seguir entres de continuer |                                                                     | 15%                                   | para fechar as configurações |
| Visão geral          Nome da empresa:*       DCTESTISUUPPLIER       Descrição resumida         Outros nomes, se houver:       Image: Control de marges de privacidade de service restantes: 100       Site         Código do Ariba Network:       AN01474857774 ()         Descrição resumida:       Image: Control de marges de privacidade de sAP Ariba       Image: Control de marges de privacidade de sAP Ariba         Endereço       Endereço 1:*       Teste       Image: Control de marges de privacidade de sAP Ariba                                                                                                    | Comja os erros a segun antes de commun.        |                                                                     | 13.                                   | conta                        |
| Nome da empresa: IDCITESTSUPPULER   Outros nomes, se houver                                                                                                    | /isão geral                                    |                                                                     | Mercadorias                           |                              |
| Nome da empresa.* IDGTESTSUPPLIER   Outros nomes, se houver:                                                                                                    |                                                |                                                                     | Descrição resumi                      | ida                          |
| Outros nomes, se houver:                                                                                                    | Nome da empresa:*                              | LDCTESTSUPPLIER                                                     | Site                                  |                              |
| Coddos Holles, se Holdes, se Hold | Outros nomas, sa houvar                        |                                                                     | Receita anual                         |                              |
| Código do Ariba Network: AN01474857774 ①   Descrição resumida: ①   Caracteres restantes: 100 Setores de atividade   Descrição da empresa Logotipo da empresa   Site:                                                                                                    | Outros nomes, se nouver.                       |                                                                     | Certificações                         |                              |
| Código do Ariba Network: AN01474857774 ①   Descrição resumida: ①   Caracteres restantes: 100     Site:   Perfil público:   http://discovery.ariba.com/profile/AN01474857774   Personalizar URL   Declaração de privacidade da SAP Ariba   Compartilhar o seu perfil público:    Indereço 1:*   Teste     Endereço 1:*   Teste   Endereço 1:*     Tipo de negócio     Stores de atividade   Declaração de privacidade da SAP Ariba     Compartilhar o seu perfil   público     Network Ariba Network Ariba     Compartilhar o seu selo de vendedor Ariba.     Endereço 1:*     Teste                                                                                                    |                                                |                                                                     | Número DUNS                           |                              |
| Codigo do Ariba Network: AND14/485/1/4   Descrição resumida: ①   Caracteres restantes: 100 Caracteres restantes: 100   Site:    Perfil público: http://discovery.ariba.com/profile/AN01474857774   Personalizar URL   Declaração de privacidade Declaração de privacidade da SAP Ariba ~   Cique aqui para obter o seu selo de vendedor Ariba.    Clique aqui para obter o seu selo de vendedor Ariba.                                                                                                    |                                                |                                                                     | Tipo de negócio                       |                              |
| Descrição resumida:<br>Caracteres restantes: 100<br>Site:<br>Perfil público: http://discovery.ariba.com/profile/AN01474857774   Personalizar URL<br>Declaração de privacidade da SAP Ariba ↓<br>Indereço<br>Endereço 1:* Teste<br>Endereço 2:                                                                                                    | Codigo do Ariba Network:                       | ANU14/485///4                                                       | Setores de ativida                    | ade                          |
| Caracteres restantes: 100     Site:   Perfil público:   http://discovery.ariba.com/profile/AN01474857774   Personalizar URL   Declaração de privacidade   Declaração de privacidade da SAP Ariba     Indereço     1:*   Teste     Endereço 1:*     Teste     Endereço 1:*     Teste     Endereço 2:     Logotipo da empresa     Logotipo da empresa     Compartilhar o seu perfil   público     Clique aqui para obter o seu selo de   vendedor Ariba.     Encontre-nos Ariba.                                                                                                    | Descrição resumida:                            |                                                                     | Descrição da em                       | presa                        |
| Site:   Perfil público:   http://discovery.ariba.com/profile/AN01474857774   Personalizar URL   Declaração de privacidade:   Declaração de privacidade da SAP Ariba   Clique aqui para obter o seu selo de vendedor Ariba.  Endereço 1:* Teste Endereço 1:* Teste Endereço 1:* Teste Endereco 1:* Teste Endereco 1:* T                                                                                                    |                                                | Caracteres restantes: 100                                           | Logotipo da empr                      | resa                         |
| Perfil público: http://discovery.ariba.com/profile/AN01474857774   Personalizar URL<br>Declaração de privacidade: Declaração de privacidade da SAP Ariba ↓<br>Endereço 1:* Teste<br>Endereço 1:* Teste                                                                                                    | Site:                                          |                                                                     |                                       |                              |
| Declaração de privacidade: Declaração de privacidade da SAP Ariba ↓<br>Endereço 1:* Teste Endereço 2:                                                                                                    | Perfil público:                                | http://discovery.ariba.com/profile/AN01474857774   Personalizar URL | Compartilhar o se<br>público          | u perfil                     |
| Endereço 1:* Teste                                                                                                    | Declaração de privacidade:                     | Declaração de privacidade da SAP Ariba 🗸 🗸                          |                                       |                              |
| Endereço 1:* Teste                                                                                                    |                                                |                                                                     | Clique aqui para obter<br>vendedor Ar | ∶o seu selo de<br>riba.      |
| Endereço 1:* Teste                                                                                                    | Indereço                                       |                                                                     |                                       |                              |
| Enderson 2:                                                                                                    | Endereço 1:*                                   | Teste                                                               | Encontre-nos<br>no Ariba Network      |                              |
|                                                                                                    | Enderse Dr                                     |                                                                     |                                       |                              |

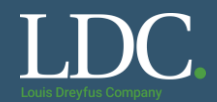

#### Pronto, a sua conta Ariba Discovery está disponível.

Clique na interrogação para tirar dúvidas sobre a plataforma ou solicitar atendimento do Suporte Ariba. Para verificar as configurações da conta, vá no círculo colorido.

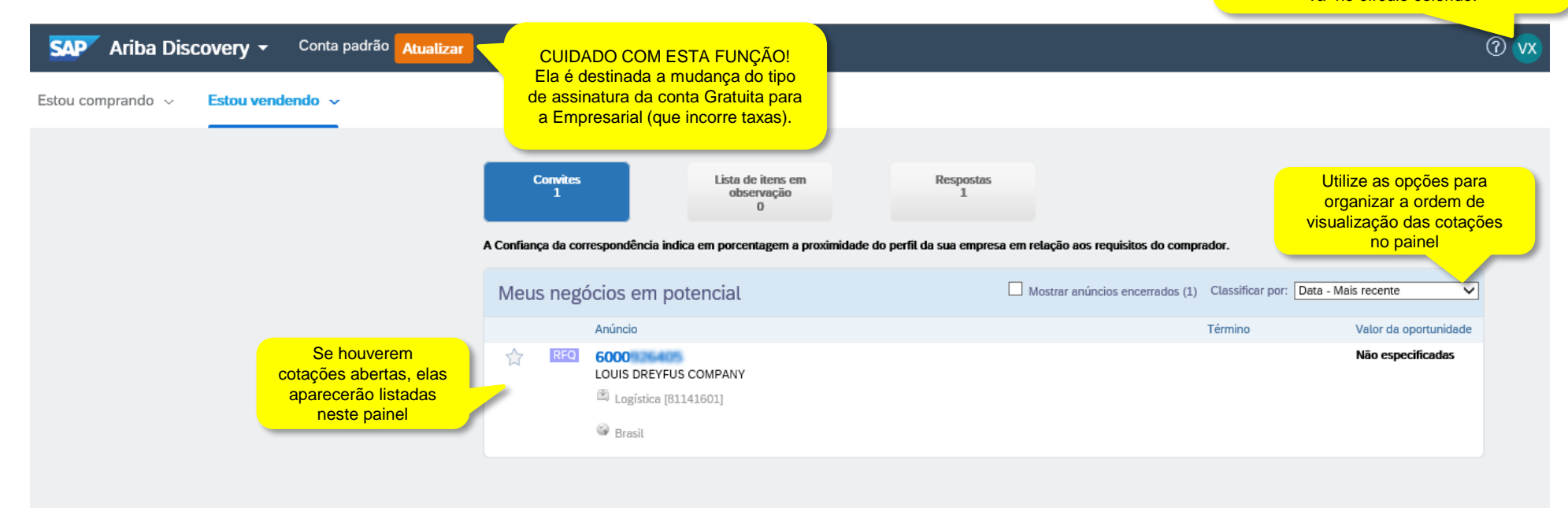

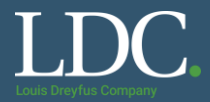

Você pode ainda acessar o Ariba Network para consultar pedidos de compras enviados para a sua conta clicando no canto superior esquerdo da página e selecionando a opção "<u>Ariba Network</u>"

| SAP       | Ariba Discovery - Conta padrão     | Atualizar |                           |
|-----------|------------------------------------|-----------|---------------------------|
| Estou com | Ariba Discovery                    |           |                           |
|           | Ariba Proposals And Questionnaires |           |                           |
|           | Ariba Contracts                    |           | Convites                  |
|           | Ariba Network                      |           |                           |
|           |                                    |           | A Confiança da correspond |
|           |                                    |           | Meus negócios             |
|           |                                    |           | Anúnci                    |
|           |                                    |           |                           |

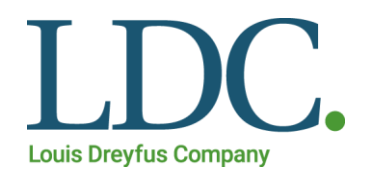

# RFQ

DESDE 1981

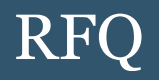

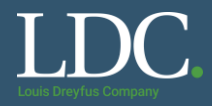

## O que é uma RFQ?

• A RFQ é uma solicitação de cotação, um convite às empresas selecionadas do mercado enviarem ofertas e atenderem às necessidades imediatas da LDC..

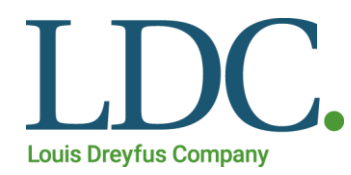

# Como acessar e confirmar uma cotação no Ariba Discovery

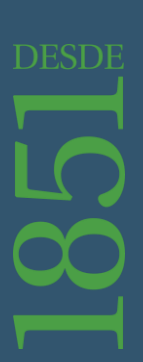

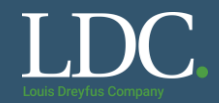

Você receberá um e-mail com um convite para acessar a cotação no Ariba Discovery. Na mensagem, clique em "View RFQ Details" para acessar a plataforma.

## LOUIS DREYFUS COMPANY has invited your company to bid on: SABONETE LIQUIDO ERVA DOCE 5L

Ariba Discovery <ordersender-prod@smtp-l1.ariba.com>

To vendas@empresax.com.br

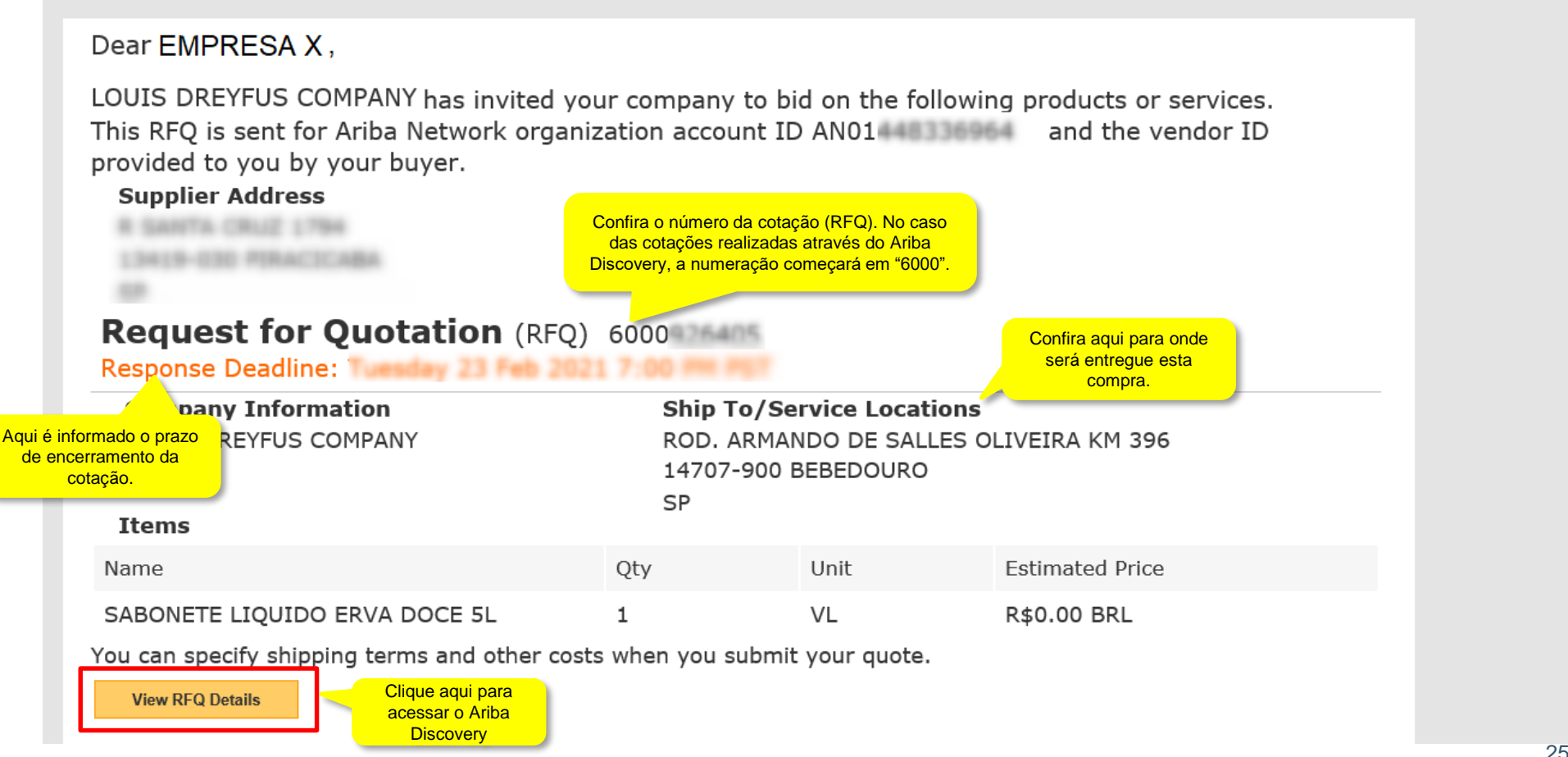

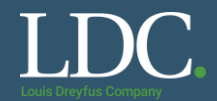

#### Acesse o Ariba com o login e a senha da sua conta.

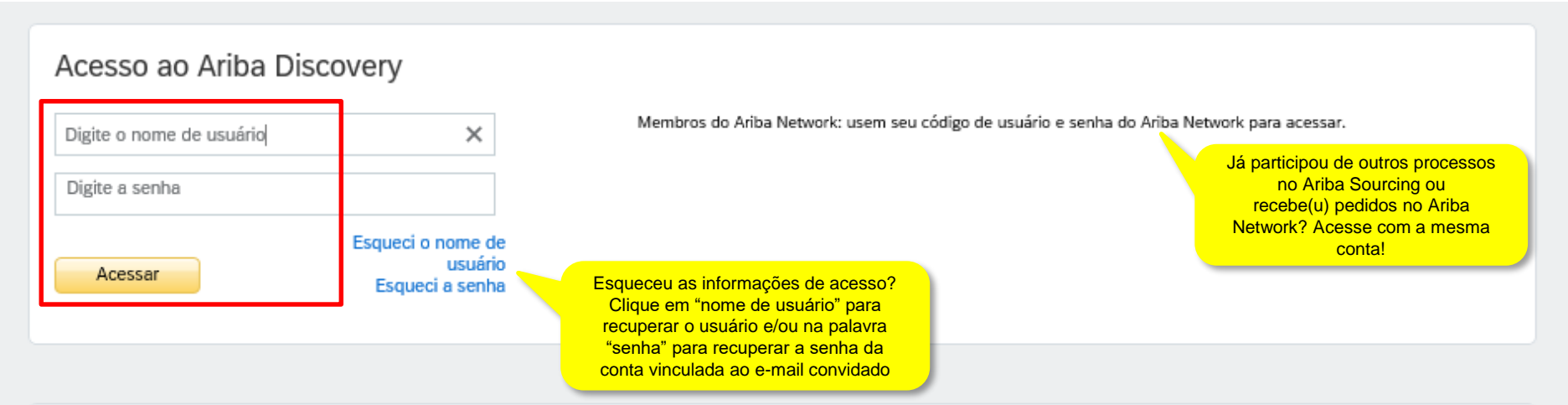

#### Usuário novo? Inscreva-se aqui GRATUITAMENTE!

Entre na rede de empresas que já confiam na Ariba para ajudá-las a estabelecer novos relacionamentos comerciais!

#### Inscreva-se como um Comprador e aproveite estes privilégios:

- Distribuição automática do seu anúncio do Discovery para fornecedores qualificados
- Receber e gerenciar respostas de fornecedores com um painel de instrumentos on-line
- Pesquisar e descobrir novos fornecedores em mais de 12 mil categorias

Inscreva-se como comprador

#### Inscreva-se como um Fornecedor e aproveite estes privilégios:

- Pesquisar e receber automaticamente novas oportunidades de negócios
- Obter visibilidade para novos clientes e mercados potenciais do mundo inteiro
- Construir sua reputação em uma comunidade de organizações de compra líderes de mercado

Caso ainda não utilize o Ariba, clique aqui para criar uma conta na plataforma. Inscreva-se como fornecedor

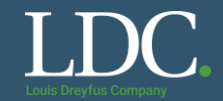

#### Na sua tela inicial, clique sobre o número da cotação do convite.

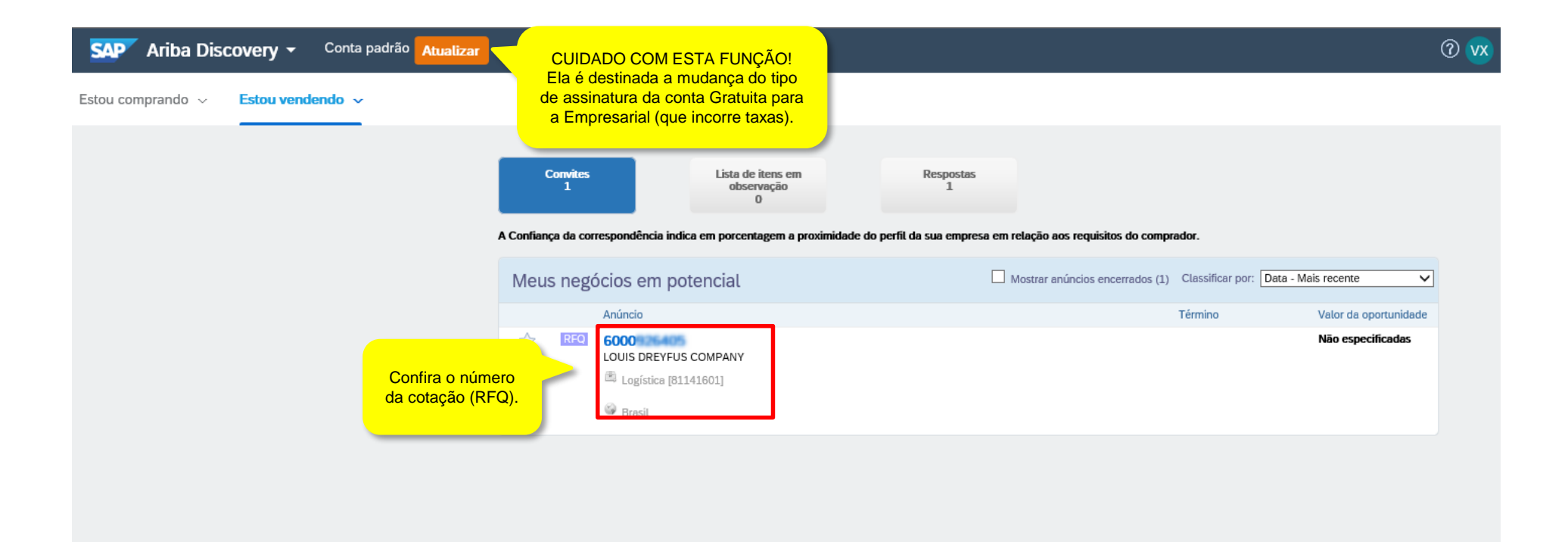

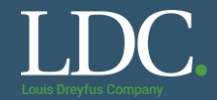

#### Leia as informações da cotação. Para incluir a sua proposta, vá em "Cotar tudo"

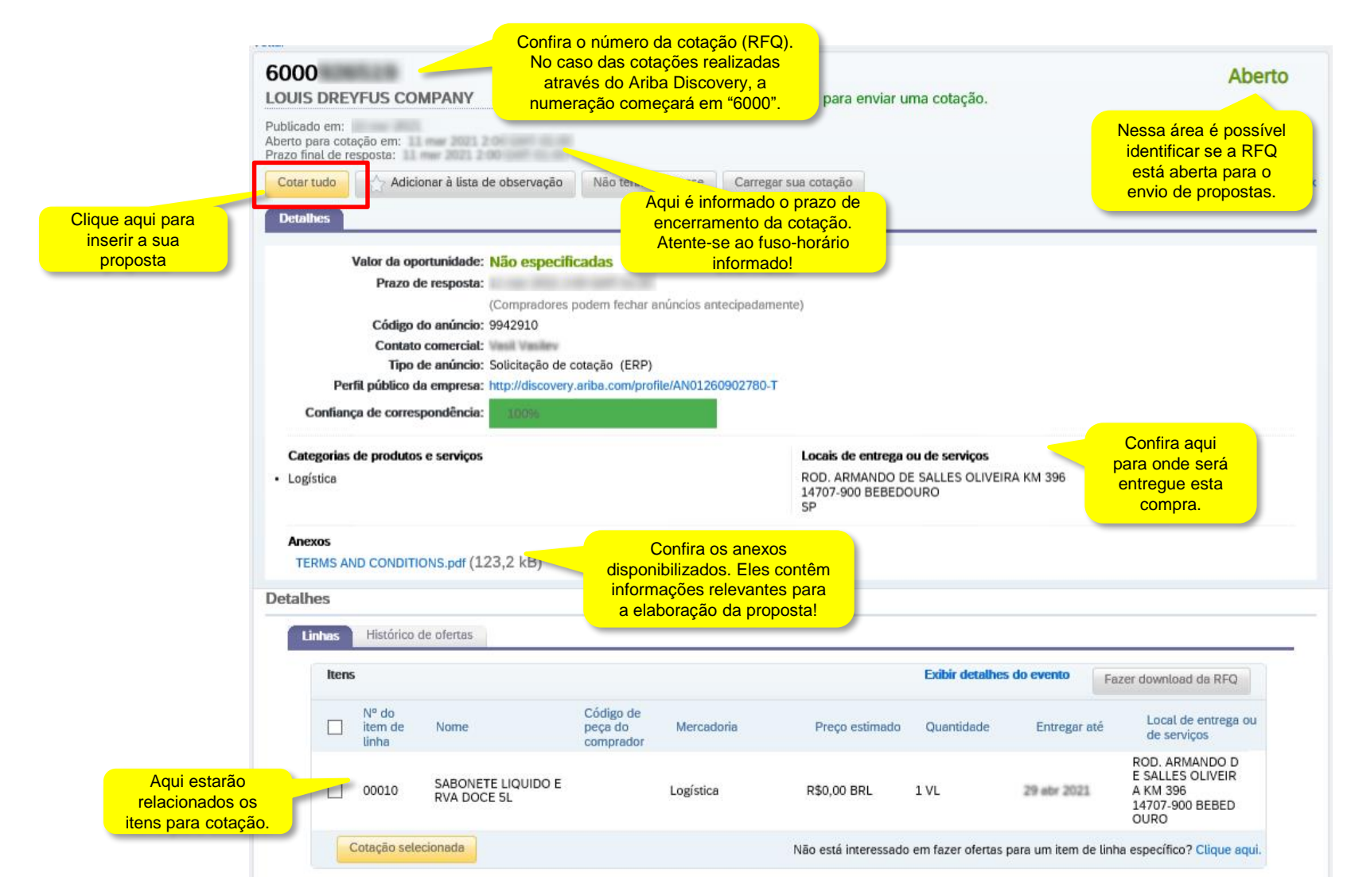

## Preencha todas as informações solicitadas no painel (campos obrigatórios estão marcados com asteriscos). Após o preenchimento completo da cotação, clique em enviar

|                                     | Fornec                 | er sua c<br>- Real brasile | otaçã            | ăO                    | qu<br>uti                         | ilizada<br>cotaç | a moeda<br>sendo<br>para a<br>ão |          |                 |                    |                    |                      |                              |
|-------------------------------------|------------------------|----------------------------|------------------|-----------------------|-----------------------------------|------------------|----------------------------------|----------|-----------------|--------------------|--------------------|----------------------|------------------------------|
|                                     | Itens sele             | cionados                   |                  |                       |                                   |                  |                                  | ·        |                 |                    |                    |                      |                              |
|                                     | Nº do item<br>de linha | Nome                       |                  |                       | Preço estima                      | ado              | Quantid                          | ade      | s               | ubtotal estimado   | Custo              | o total estimado     |                              |
|                                     | 00010                  | SABONETE                   | LIQUID           | O ERVA DOCE 5L        | R\$0,00 BRL                       |                  | 1 VL                             |          | R\$0            | ),00 BRL           |                    |                      |                              |
| Informe o preço                     | do                     | Sua cotaç                  | ão:              |                       |                                   |                  |                                  |          |                 |                    |                    |                      |                              |
| produto inserino                    | lo or                  | Preço (por *               | 3,00             |                       | BRL                               |                  | Qu                               | antidad  | le por preço: * | 1                  |                    | Pologian             | o on informaçãos do          |
| apenas os numer                     | Da                     | ta de entrega              | -                |                       |                                   |                  | Cond                             | lição de | pagamento: *    | 180 dias após a en | nissão da 🦂        | prazo                | de pagamento e               |
|                                     |                        | solicitada:                |                  |                       |                                   |                  |                                  |          | Incoterm: *     | CIF                | ~                  | modalidad            | le de frete (incoterms       |
| qui insira apenas                   |                        | Prazo de<br>entrega (em *  | 2                |                       |                                   |                  |                                  |          | Fabricante:     |                    |                    | que                  |                              |
| úmeros. O campo<br>opsidera o prazo | • <b>•</b>             | dias):                     |                  |                       |                                   |                  |                                  |          | NCM:            |                    |                    |                      |                              |
| formado em dias.                    | . ]                    | Custos de<br>entrega:      | 0,00             |                       | BRL                               |                  |                                  | Ac       | eita termos e   | Cim                |                    | Confirme a           | aceitação aos                |
|                                     |                        | Entroger er                | ROD. AF          | MANDO DE SALLES       | OLIVEIRA KM 396                   | 6 BEBED          | OURO                             | 70       | condições?: *   | SIM                | ¥                  | Termos e<br>Fornecin | Condições de<br>nento para a |
|                                     |                        | Linuegai a.                | Brazil 14        | 707-900               |                                   |                  |                                  |          |                 |                    |                    |                      | LDC                          |
| alguma info                         | e anexar<br>Irmacão    | Anexo:                     | Como             |                       | srowse                            |                  | N                                | otas do  | Fornecedor:     |                    |                    | ~                    |                              |
| adicional, util                     | lize esse              |                            | Carreg           | aranexos              |                                   |                  |                                  |          |                 |                    |                    |                      |                              |
| campo                               | 0!                     | )                          |                  |                       |                                   |                  |                                  | Dor      | nicilio Fiscal: | SP 3506102         |                    |                      |                              |
|                                     |                        | Descrição<br>completa:     | SABONI<br>FRAGRA | TE HIGIENE PESSOA     | L; ASPECTO: LIQ<br>ORNECIMENTO: 5 | UIDO;<br>5 L     |                                  |          |                 |                    |                    |                      |                              |
|                                     | Ті                     | po de imposto              |                  | Tipo de taxa de impo  | sto Descrição                     |                  | Valor tributáve                  | el       | Imposto (%)     | Imposto de base    | (%) Valor do impos | to Incluído*         |                              |
|                                     | K                      | CMS                        |                  |                       | ICMS                              |                  | 0,00                             | BRL      | 0,0000          | 100,00             | R\$0,00 BRL        |                      |                              |
|                                     | IF                     | 2                          |                  |                       | IPI                               |                  | 0,00                             | BRL      | 0,0000          | NA                 | R\$0,00 BRL        |                      |                              |
|                                     | IC                     | CMS-ST                     |                  |                       | ICMS-ST                           |                  | 0.00                             | BRL      | 0,0000          | 100.00             | R\$0,00 BRL        |                      |                              |
|                                     |                        | <                          |                  |                       |                                   |                  |                                  | 1        |                 |                    |                    | >                    | Não osquese de               |
|                                     |                        | Calcular impos             | - /              | O imposto está inclui | do no preço unitá                 | rio e não        | será considera                   | ado no i | valor do impos  | to total.          | Imposto tota       | L: R\$0,00 BRL       | clicar em 'Enviar            |
|                                     | Conforme               | sinalizado                 | acima,           | o                     |                                   |                  |                                  |          |                 |                    | Remover lin        | ha da ef             | ao concluir o                |
|                                     | valor dos              | impostos d                 | eve se           | r -                   |                                   |                  |                                  |          |                 | ſ                  |                    |                      | preenchimento.               |
|                                     | Incluido               | no preço u                 | mano.            |                       |                                   |                  |                                  |          |                 |                    | Enviar             | Cancelar             |                              |

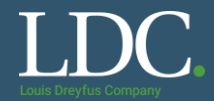

Pronto! Sua cotação foi enviada. Caso seja a melhor proposta, o comprador emitirá o pedido de compra e você receberá o link para acesso ao pedido no e-mail cadastrado na plataforma Ariba.

| SAP       Ariba Discovery ▼       Conta padrão         Estou comprando ∨       Estou vendendo ∨ | ualizar<br>CUIDADO COM ESTA FUNÇÃO!<br>Ela é destinada a mudança do tipo<br>de assinatura da conta Gratuita para<br>a Empresarial (que incorre taxas). |                                                                                            |
|-------------------------------------------------------------------------------------------------|----------------------------------------------------------------------------------------------------|--------------------------------------------------------------------------------------------|
| A mensagem<br>será exibida                                                                      | le enviou a cotação co<br>la tela Enviada em: Enviado po                                                                                               | Im êxito.       Clique aqui caso queira<br>fazer alguma alteração<br>(antes do fechamento) |
|                                                                                                 | 6000926519                                                                                                    |                                                                                            |
|                                                                                                 | LOUIS DREYFUS COMPANY - TE                                                                                                    | EST - O comprador convidou pessoalmente você para enviar u                                 |
|                                                                                                 | Publicado em:<br>Aberto para cotação em:<br>Prazo final de resposta:                                                                                   | GMT-01-00<br>GMT-01-00                                                                     |
|                                                                                                 | Cotar tudo                                                                                                    | bservação Não tenho interesse Carregar sua cotação                                         |
|                                                                                                 | Valor da oportunidade: N                                                                                                    | ão especificadas                                                                           |
|                                                                                                 | Prazo de resposta:                                                                                                    | (mer 2021 2:00 GAFT-01:00                                                                  |
|                                                                                                 | Código do anúncio: 99                                                                                                    | 42910                                                                                      |
|                                                                                                 | Contato comercial:                                                                                                    | nil Vasilev                                                                                |
|                                                                                                 | Tipo de anúncio: So                                                                                                    | ilicitação de cotação (ERP)                                                                |
|                                                                                                 | Perfil público da empresa: htt                                                                                                    | p://discovery.ariba.com/profile/AN01260902780-T                                            |
|                                                                                                 | Confiança de correspondência:                                                                                                    | 100%                                                                                       |
|                                                                                                 | Categorias de produtos e serviços                                                                                                    | Locais de entrega o                                                                        |
|                                                                                                 | <ul> <li>Logística</li> </ul>                                                                                                    | ROD, ARMANDO D                                                                             |

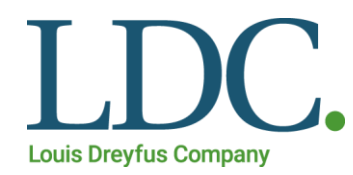

# Como recuperar usuário e senha no Ariba Discovery

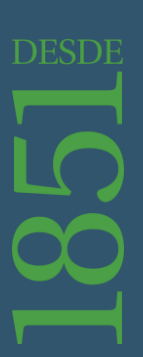

## Como recuperar o usuário ou a senha no Ariba Discovery

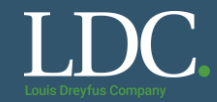

Se não lembra qual o seu usuário, clique em "Esqueci o nome de usuário". Ou, clique em "Esqueci a senha" para recuperar a senha da sua conta.

Preencha com as informações solicitadas e aguarde o e-mail do Ariba com as instruções.

| Acesso ao Ariba Discovery                               |                                                                                             |
|---------------------------------------------------------|---------------------------------------------------------------------------------------------|
|                                                         | Membros do Ariba Network: usem seu código de usuário e senha do Ariba Network para acessar. |
| Digite a senha                                          |                                                                                             |
| Acessar Esqueci o nome de<br>usuário<br>Esqueci a senha |                                                                                             |

### Usuário novo? Inscreva-se aqui GRATUITAMENTE!

Entre na rede de empresas que já confiam na Ariba para ajudá-las a estabelecer novos relacionamentos comerciais!

Inscreva-se como um Comprador e aproveite estes privilégios:

- Distribuição automática do seu anúncio do Discovery para fornecedores qualificados
- Receber e gerenciar respostas de fornecedores com um painel de instrumentos on-line
- Pesquisar e descobrir novos fornecedores em mais de 12 mil categorias

Inscreva-se como comprador

#### Inscreva-se como um Fornecedor e aproveite estes privilégios:

- Pesquisar e receber automaticamente novas oportunidades de negócios
- Obter visibilidade para novos clientes e mercados potenciais do mundo inteiro
- Construir sua reputação em uma comunidade de organizações de compra líderes de mercado

Inscreva-se como fornecedor

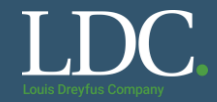

Clique em "Suporte".

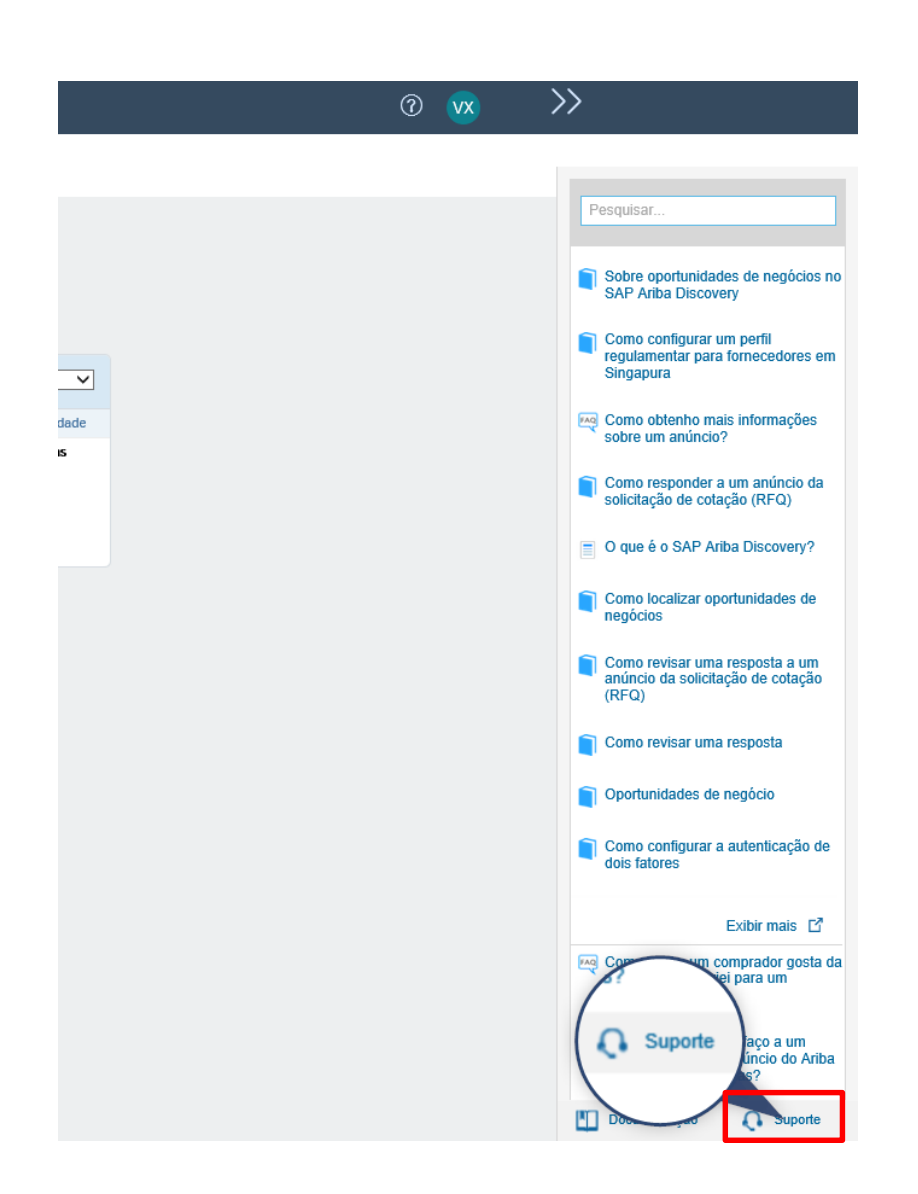

# Como contatar o Suporte Ariba?

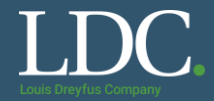

## Preencha com uma palavra-chave para a informação que você necessita e clique em "Iniciar"

| Central de suporte                                                                                                    |  |
|----------------------------------------------------------------------------------------------------|--|
| Preciso de ajuda sobre Iniciar<br>Exemplos:<br>Pré-requisitos<br>Como enviar cotações em uma concorrência<br>Como importar minhas respostas<br>Preencher o meu questionário de perfil do fornecedor |  |

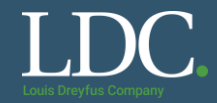

## Selecione qual o canal você prefere o atendimento, e-mail ou telefone.

| Central de suporte                                                                                                    |                                                                                                    |  |  |  |  |
|----------------------------------------------------------------------------------------------------|----------------------------------------------------------------------------------------------------|--|--|--|--|
| Preciso de ajuda sobre                                                                                                    | Atualizar                                                                                                    |  |  |  |  |
| <ul> <li>Responder a perguntas pré-requisitos (</li> <li>Usando a ajuda baseada na comunidad</li> <li>Acessando a central de ajuda</li> <li>O meu perfil público deve estar a 100%</li> <li>Visão geral da central de ajuda</li> </ul> | <ul> <li>(2:00)</li> <li>A Central de Ajuda disponibiliza<br/>também sugestões de soluções<br/>para situações que possam ser<br/>parecidas com a sua. Confira!<br/>Elas podem ajudar a resolver o<br/>seu caso com mais agilidade.</li> <li>6 para utilizar a Ariba?</li> </ul> |  |  |  |  |
| Não encontra o que procura? Nós podemos ajudar.<br>Escolha a comunicação de sua preferência:                                                                                                    |                                                                                                    |  |  |  |  |
| Obter ajuda por e-mail                                                                                                    |                                                                                                    |  |  |  |  |

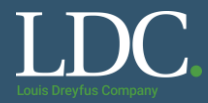

Preencha as informações solicitadas para cada canal, clique em "<u>Enviar</u>" e aguarde o contato da equipe da Ariba.

|                                           | и<br>                                                                                                    |                                                                                          |                                                                                                    |  |
|-------------------------------------------|----------------------------------------------------------------------------------------------------|------------------------------------------------------------------------------------------|----------------------------------------------------------------------------------------------------|--|
| Adicione customer_support_sr_update@sap.  | com à sua lista de remetentes confiáveis. Para uma resposta mais rápida, escolha suporte telefônico.                                                                                                    |                                                                                          |                                                                                                    |  |
| Descrição do problema<br>Descrição breve: | * reenander                                                                                                    | Suporte telefônico da SAP Ariba                                                          | 2                                                                                                    |  |
| Tipo do problemo:                         | Descrição Deve. * (responder                                                                                                    |                                                                                          | Supplie Bielonico da SAP Aliba                                                                                                    |  |
| hpo de problema.                          | × Selecione                                                                                                    | V Insira as seguintes informações, e o próximo especialista disponível ligará para você. |                                                                                                    |  |
| Detalhes:                                 | ż                                                                                                    | Descrição do problema                                                                    | *                                                                                                    |  |
|                                           |                                                                                                    | Desclição bieve.                                                                         | n                                                                                                    |  |
|                                           |                                                                                                    |                                                                                          | O Sim. ○ Não                                                                                                    |  |
|                                           |                                                                                                    | Informaçãos do contoto                                                                   |                                                                                                    |  |
|                                           |                                                                                                    | momações de contato                                                                      |                                                                                                    |  |
|                                           | Para agilizar a resolução, inclua todos os detalhes relevantes em seu caso. Por exemplo:<br>• Descrição detalhada do problema, incluindo os caminhos de navegação completos e as ações realizadas antes do problema.                                                                | Nome:                                                                                    | *                                                                                                    |  |
|                                           | Resultados que você espera do sistema.     Passos para reproduzir o problema.                                                                                                    | Sobrenome:                                                                               | *                                                                                                    |  |
|                                           | Anexar capturas de tela ou gravações do problema.                                                                                                    | Empresa:                                                                                 | *                                                                                                    |  |
| Anexo de arquivo 1:                       | Browse                                                                                                    | E-mail:                                                                                  | *                                                                                                    |  |
| Número do documento ou do evento:         |                                                                                                    | Idioma solicitado:                                                                       | Português Selecionar um idioma diferente na guia Início.                                                                                                    |  |
| Empresa que convidou você:                |                                                                                                    | Telefone:                                                                                | * 💽 +55 - 11 96123-4567 Ramal:                                                                                                    |  |
| Informações de contato                    |                                                                                                    |                                                                                          | Confirmar número de telefone: *                                                                                                    |  |
| Nome:                                     | 2                                                                                                    |                                                                                          |                                                                                                    |  |
| Sobrenome:                                | *<br>*                                                                                                    |                                                                                          | <sup>∞</sup> ☐ Meu número de telefone está correto.                                                                                                    |  |
| Emprora:                                  | *                                                                                                    |                                                                                          | Não gravar esta chamada telefônica.                                                                                                    |  |
| E moit                                    |                                                                                                    | Código do Ariba Network:                                                                 |                                                                                                    |  |
| E-11idii.                                 |                                                                                                    |                                                                                          | Você concorda e entende expressamente que os dados que inserir neste sistema serão transferidos para a Ariba, Inc. e os sistemas de<br>computador hospedados pela Ariba (localizados principalmente nos EUA), de acordo com a Declaração de privacidade da Ariba e a lei aplicável. |  |
| Telefone:                                 | * 💽 +55 + 11 96123-4567 Ramai:                                                                                                    |                                                                                          | * 🗌 Concordo                                                                                                    |  |
| Código do Ariba Network:                  |                                                                                                    |                                                                                          |                                                                                                    |  |
|                                           | Você concorda e entende expressamente que os dados que inserir neste sistema serão transferidos para a Ariba, Inc. e os sistemas de<br>computador hospedados pela Ariba (localizados principalmente nos EUA), de acordo com a Declaração de privacidade da Ariba e a lei aplicável. | * Campos obrigatórios                                                                    | Enviar Cancelar                                                                                                    |  |
|                                           | * 🗆 Concordo                                                                                                    |                                                                                          |                                                                                                    |  |
|                                           |                                                                                                    |                                                                                          |                                                                                                    |  |
| * Campos obrigatórios                     | Enviar                                                                                                    |                                                                                          |                                                                                                    |  |